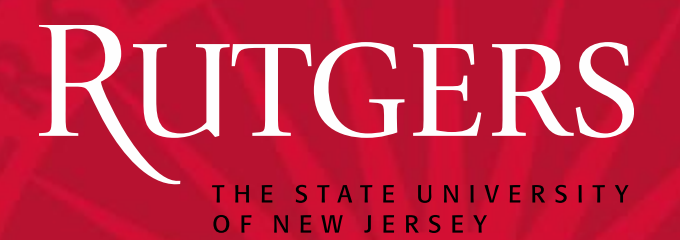

## Guide for Rutgers Faculty Using the Electronic Grade Change System (*EGCS*)

Rutgers University Office of the Registrar

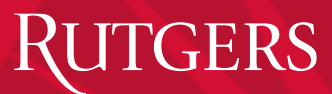

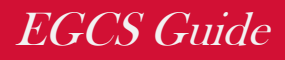

## Table of Contents:

- Introduction
- Support
- User Responsibility
  - Note from the Registrar
  - Managing Access
- Accessing EGCS
- Create Grade Change Request
- Approve Grade Change Requests

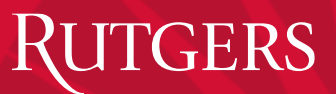

## Introduction

- EGCS is a web based system where faculty, course instructors, Dept. Chairs and Deans go to create and submit grade change requests for students.
- EGCS is a component of the Rutgers Electronic Student Grading System which is accessed online at: <u>https://sims.rutgers.edu/rosters/</u>
- Faculty and course instructors will submit the grade change request.
- Department Chairs and Deans will either approve or reject the grade change request.
- This User Guide is designed to provide detailed information regarding use of the EGCS system.
- This guide serves as an aid for faculty and academic administrators to create, submit and approve grade changes requests.

## Rutgers

## Introduction

- For **technical questions** (e.g. NetID or Browser issues) please contact the OIT Help Desk.
  - New Brunswick: 732-445-4357 or <u>helpdesk@nbcs.rutgers.edu</u>
  - Camden: 856-225-6274 or <u>help@camden.rutgers.edu</u>
  - Newark: 973-353-5083 or <u>help@newark.rutgers.edu</u>
- For **REGIS/EGCS user questions** (e.g. cannot view your roster), please contact the Offices of the Registrar:
  - New Brunswick : 848-445-3260
  - Camden : 856-225-6053
  - Newark : 973-353-5324

## Note from the Registrar

Please note that the Registrar's role is to Grant Controller access to the Top Level Deans of each school.

The Dean is responsible for granting and revoking privileges to Department Chair(s) and other Department administrators under their purview.

The Department Chair is responsible for granting and revoking privileges to department administrators, faculty and GAs/TAs.

It is vitally important to ensure student confidentiality and that Deans and Department Chairs/Administrators monitor the granting and revoking of privileges for authorized personnel only.

Privileges must be revoked from an individual immediately upon termination of employment or if an individual moves to a different unit within Rutgers.

## Authority & Responsibility:

## 1. Submitting Grades & Grade Change Requests -

- The **instructor(s)** of a specific course holds the responsibility of assigning and submitting **Warning or Final Grades** for students enrolled in the course.
- Additionally, the assigned instructor(s) of a specific course is also responsible for submitting **Grade Change Request** for a student who was enrolled in the course/section.

## 2. Approve Grade Change Requests -

- The **Chairperson** of a department in which a course was offered holds the responsibility of approving/denying Grade Change Requests submitted by instructors assigned to teach for their department.
- Upon departmental approval of the Grade Change Request, the **Dean** of the School under which the department has offered the course, holds the top-level responsibility for approving/denying the Grade Change.

## **RUTGERS** Electronic Student Grading System EGCS Guide

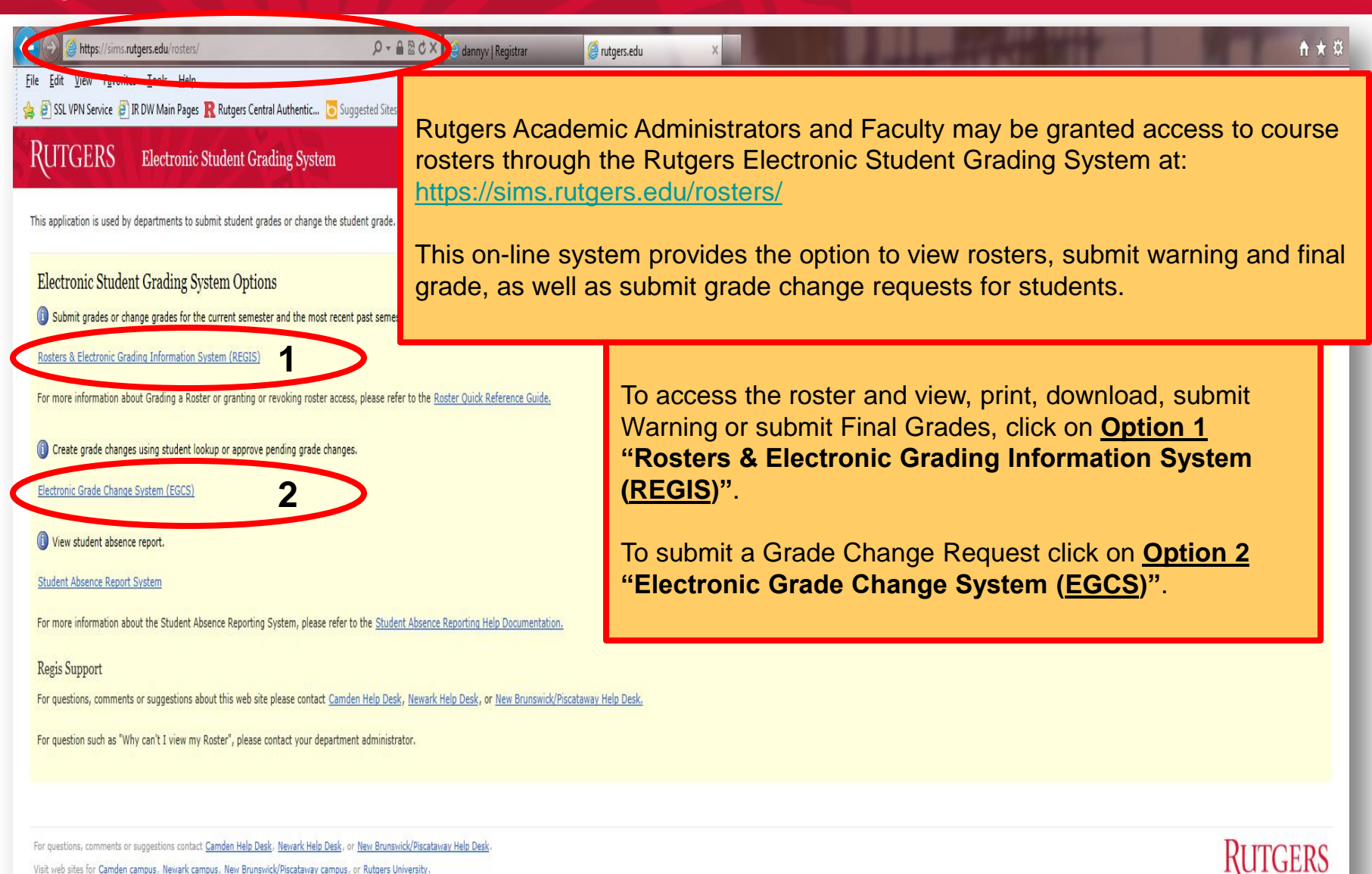

Visit web sites for Camden campus, Newark campus, New Brunswick/Piscataway campus, or Rutgers University.

Office of the Registrar

## Rutgers

## Log In with NetID

#### EGCS Guide

🐴 🔻 📓 👻 🔜 📥 💌 Page 🔻 Safety 🕶 Tools 💌 🔞 💌

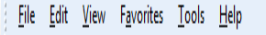

👍 🗿 SSL VPN Service 🗿 IR DW Main Pages <u>R</u> Rutgers Central Authentic... </u> Suggested Sites 🔻

UTGERS Central Authentication Service (CAS)

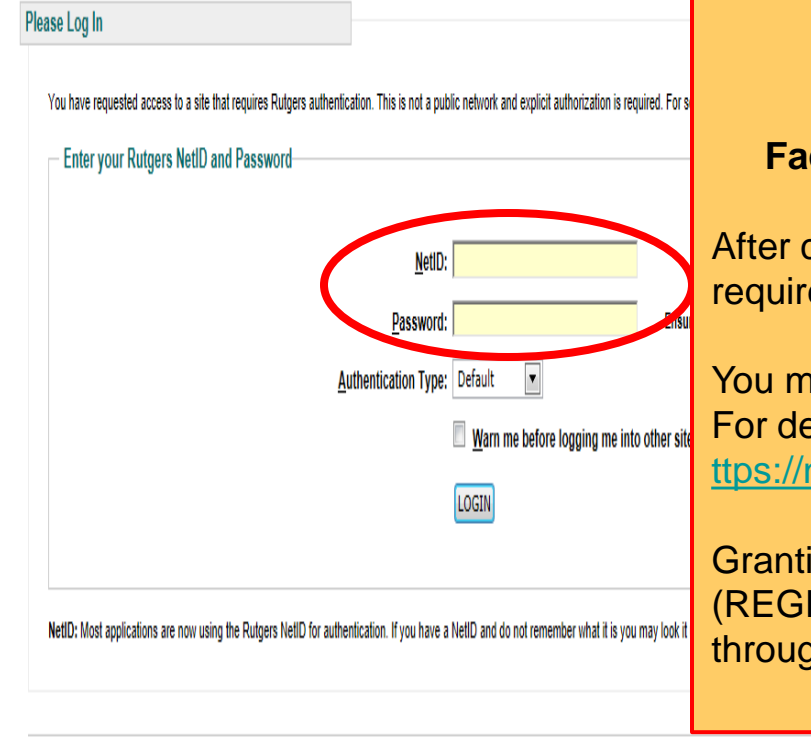

Links to campus web sites: <u>Camden</u>, <u>Newark</u>, <u>New Brunswick/Piscataway</u>, <u>Rutgers University</u> For assistance, contact the Help Desks in: <u>Camden, Newark</u>, or <u>New Brunswick/Piscataway</u>.

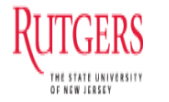

Office of the Registrar

<u>To Grant/Revoke privileges for:</u> Dept. Chair, Dept. Administrators, Faculty, Instructors or Graduate Assistant (GA)

After clicking on the desired feature the user will then be required to **log in** to the system.

You must have an active **NetID** to log in. For details regarding the NetID go to <u>ttps://netid.rutgers.edu/index.htm</u>.

Granting and Revoking privileges to course Rosters (REGIS) or Grade Changes (EGCS) may only be done through the **REGIS feature (Option 1)** of this system.

Rutgers Electronic Student Grading System

## MANAGING ACCESS TO EGCS: GRANTING/REVOKING PRIVILEGES

## RUTGERS To Grant/Revoke Privileges

| ← ↔ الم https://sims.rutgers.edu/rosters/displayQuickSearch.htm الم الم الم الم الم الم الم الم الم الم                                                                                                    | → A B C Ø Rosters & Electronic Gradin ×                                                                                  | <b>↑</b> ★ ¤                                                       |
|----------------------------------------------------------------------------------------------------|----------------------------------------------------------------------------------------------------|--------------------------------------------------------------------|
| 🙀 🕘 aacrao American Associat 🗿 SSL VPN Service 🗿 IR DW Main Pages 🦹 Rutgers Central                                                                                                    | Authentic 🗿 REGIS Electronic Student 🗿 Rutgers Integrated Admin 🌎 Enterprise Systems and Se 🧏 OIRAP-Office of Institutio | 🚹 🔻 🕅 🔻 🖃 🖶 🕈 <u>P</u> age 👻 <u>S</u> afety 💌 T <u>o</u> ols 🕶 🕢 🛸 |
| RUTGERS Rosters & Electronic Grading Information Sys                                                                                                    | tem (REGIS)                                                                                                    | Blackboard 🖬 E-College 🖷 Sakai 🖷 Mailing List 🖷 Help 🖷 LOG OUT     |
| Main Menu View Rosters Upload Roster View Roster Stat. View & Grant/Revoke Privil                                                                                                    | eges Update Control Dates Setup New Semester                                                                             |                                                                    |
| Class Rosters Quick Search                                                                                                    | To Grant/Revoke privileges                                                                                               | <u>s :</u>                                                         |
| Quick Search Drill-down Search                                                                                                    | After logging in and clicking on <b>REGIS</b> (option                                                                    | 1), users holding                                                  |
| CHOOSE ROSTER                                                                                                    | the privilege of "CONTROLLER" must then clic                                                                             | k on the "View &                                                   |
| Required information is indicated by *.                                                                                                    | Grant/Revoke Privileges" feature tab just belo                                                                           | ow the REGIS                                                       |
| Semester * Unit * Subject * Course * Section Summer 2013                                                                                                    |                                                                                                    |                                                                    |
| <ul> <li>Alphabetical roster (not for grading)</li> <li>Section(s) presented in one alphabetical list</li> <li>Grades, warnings, comments and new students cannot be added using the alphabetical</li> <li>Excel (xls) and Comma Separated Values (txt) downloads available</li> </ul> | l listing view (web)                                                                                                    |                                                                    |
| Retrieve Roster                                                                                                    |                                                                                                    |                                                                    |
| Links to campus web sites: <u>Camden, Newark, New Brunswick/Piscataway</u> , <u>Rutgers University</u> .<br>For assistance, contact the Help Desks in: <u>Camden, Newark</u> , or <u>New Brunswick/Piscataway</u> .                                                                    |                                                                                                    | Rutgers                                                            |
| Office of the Registrar                                                                                                    |                                                                                                    | 10                                                                 |

EGCS Guide

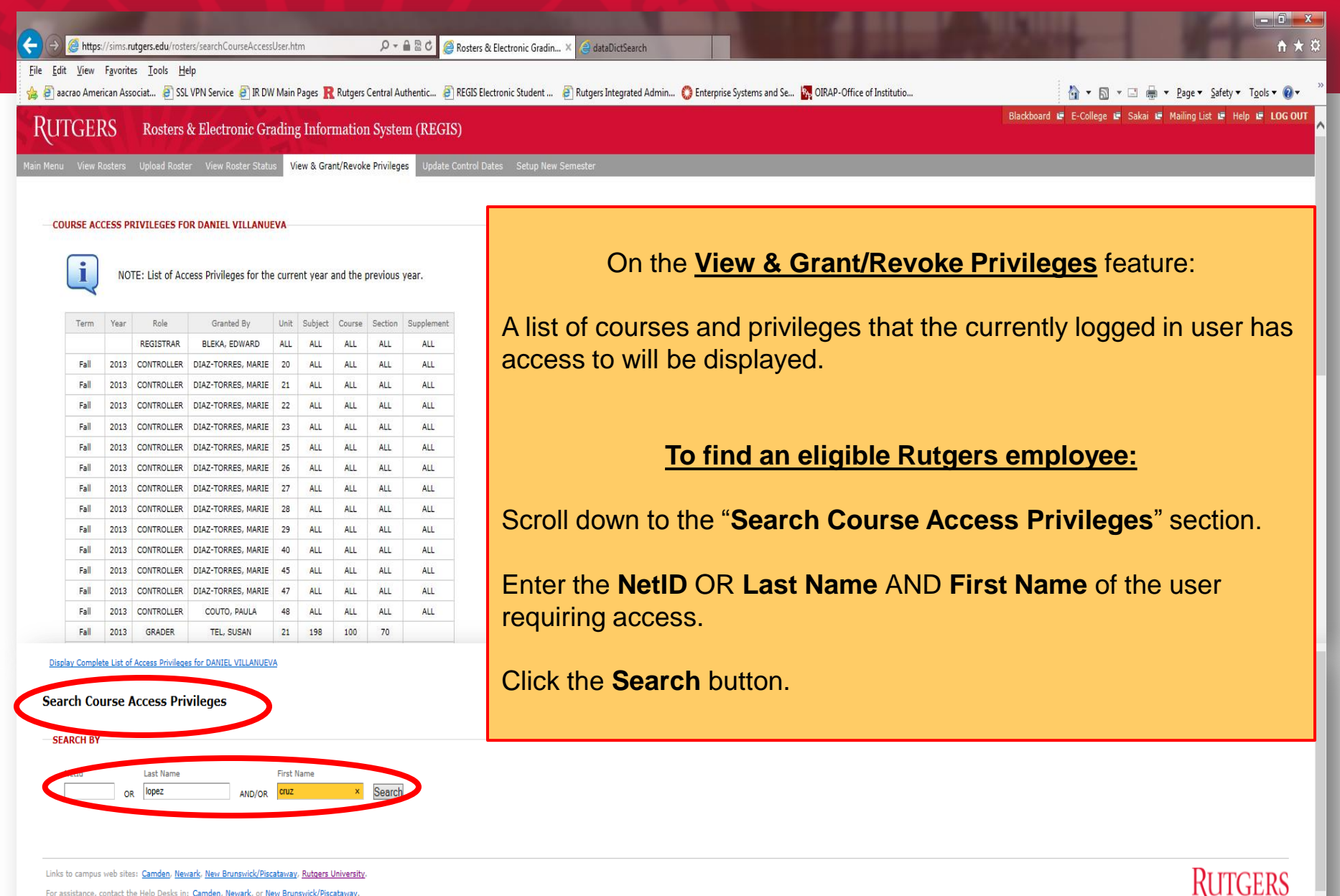

For assistance, contact the Help Desks in: Camden, Newark, or New Brunswick/Piscataway

Office of the Registrar

100%

|                                                                                                    | Rosters & Electronic Gradin × 🤤 dataDictSearch                                                                   |                                                                |
|----------------------------------------------------------------------------------------------------|----------------------------------------------------------------------------------------------------|----------------------------------------------------------------|
| r File Edit View Favorites Tools Help<br>🎓 🗃 aacrao American Associat 🗿 SSL VPN Service 🌒 IR DW Main Pages <mark>R</mark> Rutgers Central Authentic 🖗                                                                                   | ] REGIS Electronic Student 🛛 🗿 Rutgers Integrated Admin 🔇 Enterprise Systems and Se 🦙 OIRAP-Office of Institutio | 🏠 🕶 🗟 👻 🖃 👼 💌 Page 🕶 Safety 🕶 Tools 🕶 🔞 🖝                      |
| RUTGERS Rosters & Electronic Grading Information System (REGI                                                                                                    | S)                                                                                                    | Blackboard 🖬 E-College 🖛 Sakai 🖷 Mailing List 🖛 Help 🖷 LOG OUT |
| Main Menu View Rosters Upload Roster View Roster Status View & Grant/Revoke Privileges Update                                                                                                    | Control Dates Setup New Semester                                                                                 |                                                                |
|                                                                                                    |                                                                                                    |                                                                |
| Maintain Course Access Privileges                                                                                                    |                                                                                                    |                                                                |
| REVOKE PRIVILEGES FROM CRUZ LOPEZ                                                                                                    | Here in the Maintain Course Access Privi                                                                         | leges section is where                                         |
|                                                                                                    | Deans and Dept. Chairs will man                                                                                  | age access to:                                                 |
| NOTE: List of Access Privileges for the current year and the previous year.                                                                                                    |                                                                                                    | age access to.                                                 |
| Revoke Term Year Role Granted By Unit Subject Course Section Supplement                                                                                                    |                                                                                                    |                                                                |
| Revoke Access Privileges Display Complete List of Access Privileges for CRUZ LOPEZ                                                                                                    | Grant Course Access and Grade C                                                                                  | nange Privileges                                               |
|                                                                                                    | to the "Selected Faculty/Inst                                                                                    | ructor User"                                                   |
| - GRANT COURSE ACCESS AND GRADE CHANGE PRIVILEGES TO CRUZ LOPEZ                                                                                                    |                                                                                                    |                                                                |
| Choose a course to grant access to     Semester Unit Subject Course Section Supplement                                                                                                    | OR                                                                                                    |                                                                |
| Summer 2013                                                                                                    |                                                                                                    |                                                                |
| 2. Choose Role                                                                                                    | Grant Grade Change Approve                                                                                       | er Privileges                                                  |
| Read Only - View and download class rosters     Grader - Grant/revoke read only privileges, grade class rosters and request grade changes                                                                                               | to the "Selected Dean or Dent                                                                                    | Chair User"                                                    |
| Manager - Grant/revoke read only, grader, and manager privileges (can not grade class rosters or equest g<br>Controller - Grant/revoke read only, grader, manager, and controller privileges (also can grade class rosters)             | to the belected beam of bept                                                                                     |                                                                |
| Advisor - Grant/revoke advisor privileges                                                                                                    |                                                                                                    |                                                                |
| Grant Access Privileges                                                                                                    |                                                                                                    |                                                                |
| GRANT GRADE CHANGE APPROVER PRIVILEGES TO CRUZ LOPEZ                                                                                                    | <u><b>*NOTE:</b></u> It is the responsibility of the depart                                                      | ment to "Revoke" access                                        |
| 1. Choose a course to grant access to                                                                                                    | to rosters from users who are no longer with                                                                     | h the department.                                              |
| Unit Subject Course Section Supplement                                                                                                    |                                                                                                    |                                                                |
| 2. Choose Grade Change Role                                                                                                    |                                                                                                    |                                                                |
| O Dept Chair Approver - can request grade changes and approve grade changes requested by Gradies and C                                                                                                    | ontrollers                                                                                                    |                                                                |
| <ul> <li>Dean Approver - can change grades and approve grade changes requested or approved by Department Cha</li> <li>Registrar Staff Approver - can create grade changes and approve grade changes requested by G oders, Ci</li> </ul> | irs<br>ntrollers and Department Chairs                                                                           |                                                                |
| O Grade Change Guest - can view Pending and History grade changes                                                                                                    |                                                                                                    | \                                                              |
| Grant Grade Change Access Privileges                                                                                                    |                                                                                                    |                                                                |
|                                                                                                    |                                                                                                    |                                                                |
| Links to campus web sites: <u>Camden, Newark, New Brunswick/Piscataway</u> , <u>Rutgers University</u> .                                                                                                    |                                                                                                    | Rutgers                                                        |
|                                                                                                    |                                                                                                    | @ 1009' -                                                      |

Office of the Registrar

| 🔆 💮 🥘 https://sims.rutgers.edu/rosters/grantCourseAccess.htm?id=0 🔎 🕶 🖴 📽 🖉 🍘 Rosters & Electro                                                                                                    | nic Gradin × 🤤 dataDictSearch                                                                                                    | ×<br>★ ‡ |
|----------------------------------------------------------------------------------------------------|----------------------------------------------------------------------------------------------------|----------|
| File Edit View Favorites Tools Help<br>🐅 避 aacrao American Associat 避 SSL VPN Service 🗿 IR DW Main Pages R Rutgers Central Authentic 🗿 REGIS Electronic S                                                                                                    | tudent 🕘 Rutgers Integrated Admin 🌎 Enterprise Systems and Se 🙀 OIRAP-Office of Institutio                                                                                                    | )• »     |
| RUTGERS Rosters & Electronic Grading Information System (REGIS)                                                                                                    | Blackboard 🖷 E-College 🖷 Sakai 🗤 Mailing List 🖷 Help 🖷 LOG (                                                                                                    | оит 🔨    |
| Main Menu View Rosters Upload Roster View Roster Status View & Grant/Revoke Privileges Update Control Dates S                                                                                                    |                                                                                                    |          |
| Maintain Course Access Privileges                                                                                                    | To Grant Access and Grade Change Privileges<br>to course rosters:                                                                                                    |          |
| NOTE: List of Access Privileges for the current year and the previous year.                                                                                                    | <b>Step 1.</b> (is to <u>indicate the exact course or range of courses</u> the Faculty/Instructor user will oversee.)                                                                                                    |          |
| Revoke Access Privileges Display Complete List of Access Privileges for CRUZ LOPEZ                                                                                                    | <ul> <li>Enter the entire course number starting with:</li> <li><b>1.</b> Unit (the school unit offering the course)</li> <li><b>2.</b> Subject (the subject code for the course)</li> </ul>                                                                                                    |          |
| GRANT COURSE ACCESS AND GRADE CHANGE PRIVILEGES TO CRUZ LOPEZ      I. Choose a course to grant access to     Semester     Unit Subject Course Section Supplement     Summer 2013     Course Section     Concose Role     Read Only - View and download class rosters     Grader - Grant/revoke read only privileges, grade class rosters and request grade changes     Manager - Grant/revoke read only, grader, and manager privileges (can not grade class rosters or equest grade changes)     Controller - Grant/revoke read only, grader, manager, and controller privileges (also can grade clas rosters and request grade.     Advisor - Grant/revoke read only, grader, manager, and controller privileges (also can grade clas rosters and request grade. | <ol> <li>Subject (the subject code for the distinct course)</li> <li>Course (the code for the distinct course)</li> <li>Section (if there are multiple sections taught by different instructors, enter the distinct section to be granted to the individual</li> <li>Supplement (some courses have supplemental codes such as NB, NK, etc.)</li> </ol> |          |
|                                                                                                    | Step 2. (Is to <u>select the type of Role</u> the individual will have on the roster).<br>Select the appropriate Role to be granted according to the individual's role in the department regarding management of class rosters. A brief                                                                                                    |          |
| 2. Choose Grade Change Role Oppt Chair Approver - can request grade changes and approve grade changes requested by Graders and Controllers Opean Approver - can change grades and approve grade changes requested or approved by Department Chairs Registrar Staff Approver - can create grade changes and approve grade changes requested by Graders, Controllers and Depart Grade Change Guest - can view Pending and History grade changes                                                                                                    | description of each "Role" is provided for each type.<br>Click <b>Grant Access Privileges</b> button.                                                                                                    | v        |
| Grant Grade Change Access Privileges                                                                                                    | <b>*NOTE:</b> It is the responsibility of the department to " <b>Revoke</b> " access to REGIS/EGCS from users who are no longer with the department.                                                                                                    |          |
| Links to campus Web Sites: <u>Campen, Newark, New Brunswick/Piscataway</u> , <u>Rutgers University</u> .<br>For assistance, contact the Help Desks in: <u>Camden, Newark</u> , or <u>New Brunswick/Piscataway</u> .                                                                                                    |                                                                                                    |          |

€\_100% -

| 🗲 🕣 🍘 https://sims.rutgers.edu/rosters/grantCourseAccess.htm?id=0 🖉 🖛 🔒 🕫 🥥 🖉 Rosters & Electror                                                                                                    | nic Gradin × 🤤 dataDictSearch                                                                                                    | <b>↑</b> ★ ⊅    |
|----------------------------------------------------------------------------------------------------|----------------------------------------------------------------------------------------------------|-----------------|
| File Edit View Favorites Tools Help                                                                                                    | Student - 🔊 Putners lateranted Admin - 🔿 Extension Surtems and Sa - 🕅 OIRAD Office of Institutio                                                                                                    | ak <b>z O</b> z |
| Difference and a second and a second and a s | auden 🔄 hunges integrated Administ. 💊 Enterprise systems and Je 🙀 Onder-Onite of Institutio 👔 Naliges integrated Administ. Very Safety - 100<br>Blackboard 🗉 E-College 🖻 Safeti 🗉 Mailing List 🖷 Help 🖷 | LOG OUT         |
| I CIT GERS Kosters & Exect one Grading mormation system (REGIS)                                                                                                    |                                                                                                    | _               |
| Main Menu View Rosters Upload Roster View Roster Status View & Grant/Revoke Privileges Update Control Dates S                                                                                                    |                                                                                                    |                 |
| Maintain Course Access Privileges                                                                                                    | to Deans and Dept. Chairs:                                                                                                    |                 |
| REVOKE PRIVILEGES FROM CRUZ LOPEZ                                                                                                    |                                                                                                    |                 |
| NOTE: List of Access Privileges for the current year and the previous year.                                                                                                    | <b>Step 1.</b> (is to <b>indicate the exact course or range of courses</b> the administrator will approve/deny <u>Electronic Grade Change Requests</u> for.)                                            | )               |
| Revoke Term Year Role Granted By Unit Subject Course Section Supplement                                                                                                    | Enter the entire course number starting with:                                                                                                    |                 |
| Revoke Access Privileges Display Complete List of Access Privileges for CRUZ LOPEZ                                                                                                    | 1. Unit (the school offering the course)                                                                                                    |                 |
|                                                                                                    | 2. Subject (the department code offering the course)                                                                                                    |                 |
| GRANT COURSE ACCESS AND GRADE CHANGE PRIVILEGES TO CRUZ LOPEZ                                                                                                    | <b>3.</b> Course (the code for the distinct course)                                                                                                    |                 |
| 1. Choose a course to grant access to           Semester         Unit         Subject         Course         Section         Supplement                                                                                                    | <b>4.</b> Section (if there are multiple sections taught by different instructors,                                                                                                    |                 |
| Summer 2013                                                                                                    | enter the distinct section to be granted to the individual                                                                                                    |                 |
| 2. Choose Role                                                                                                    | <b>5. Supplement</b> (some courses have supplemental codes such as NB,                                                                                                    |                 |
| Read Only - View and download class rosters     Grader - Grant/revoke read only privileges, grade class rosters and request grade changes     Manager - Grant/revoke read only, grader, and manager privileges (can not grade class rosters or request grade changes)     Controller - Grant/revoke read only, grader, manager, and controller privileges (also can grade class rosters and request grade changes)     Controller - Grant/revoke read only, grader, manager, and controller privileges (also can grade class rosters and request grade changes)                                                                                                    | NK, etc.)                                                                                                    |                 |
| Grant Access Privileges                                                                                                    | Step 2. (is to select the type of Grade Change Role access the                                                                                                    |                 |
|                                                                                                    | individual will have on the roster).                                                                                                    |                 |
| GRANT GRADE CHANGE APPROVER PRIVILEGES TO CRUZ LOPEZ                                                                                                    | Select the Role to be granted according to the individual's role in the                                                                                                    |                 |
| 1. Choose a course to grant access to                                                                                                    | department regarding management of class rosters. A brief description                                                                                                    |                 |
| Unit Subject Course Section Supplement                                                                                                    | of each "Role" is provided.                                                                                                    |                 |
| 2. Choose Grade Change Role                                                                                                    |                                                                                                    |                 |
| O Dept Chair Approver - can request grade changes and approve grade changes requested by Grad irs and Controllers<br>O Dean Approver - can change grades and approve grade changes requested or approved by Department Chairs                                                                                                    | Click Grant Grade Change Access Privileges button.                                                                                                    |                 |
| Registrar Staff Approver - can create grade changes and approve grade changes requested by G aders, Controllers and Depart     Grade changes (Controllers)                                                                                                    |                                                                                                    |                 |
| viraue change suest - can view renoing and instory grade changes                                                                                                    | <b>*NOTE:</b> It is the responsibility of the department to " <b>Revoke</b> " access to                                                                                                    |                 |
| Grant Grade Change Access Privileges                                                                                                    | REGIS/EGCS from users who are no longer with the department.                                                                                                    |                 |
| Links to campus web sites: <u>Camden, Newark, New Brunswick/Piscataway</u> , Rutgers University.                                                                                                    |                                                                                                    | IKS             |

100% 🕄

## Privilege Options for Grade Changes

(Note: <u>Faculty/Instructors</u> assigned to a roster with "<u>Grader</u>" privileges will automatically have the privilege to <u>submit</u> grade change requests via EGCS for the students in the assigned course.)

- **Dept. Chair Approver** can request grade changes and approve grade changes requested by Graders and Controllers.
- **Dean Approver** can request grade changes and approve grade changes requested or approved by Department Chairs.
- **Registrar Staff Approver** can create grade changes and approve grade changes requested by authorized Graders, Controllers, Department Chairs and Deans.
- Grade Change Guest can view Pending and History grade changes.

## Options for Granting Privileges - by Role

# The following are descriptions of what an individual holding the specified role will see on the EGCS web interface when granting privileges.

**Dept. Chair** will see the GRANT Grade Change Approver Privileges with the following options:

• **Dept. Chair Approver** - can request grade changes and approve grade changes requested by Graders and Controllers.

**Dean** will see the GRANT Grade Change Approver Privileges with the following options:

- **Dept. Chair Approver** can request grade changes and approve grade changes requested by Graders and Controllers.
- **Dean Approver** can change grades and approve grade changes requested or approved by Department Chairs.

RUTGERS Rosters & Electronic Grading Information System (REGIS)

Main Menu View Rosters Upload Roster View Roster Status

us View & Grant/Revoke Privileges Update Con

#### Maintain Course Access Privileges

REVOKE PRIVILEGES FROM ELIZABETH TAYLOR

i

NOTE: List of Access Privileges for the current year and the previous year.

|   | Revoke | Term | Year  | Role     | Granted By        | Unit | Subject | Course | Section | Supplement |
|---|--------|------|-------|----------|-------------------|------|---------|--------|---------|------------|
|   |        |      |       | GC_GUEST | ESTREMERA, MIGUEL | 21   | ALL     | ALL    | ALL     | ALL        |
| I |        |      |       | GC_GUEST | ESTREMERA, MIGUEL | 62   | ALL     | ALL    | ALL     | ALL        |
|   |        |      |       | GC_GUEST | ESTREMERA, MIGUEL | 21   | ALL     | ALL    | ALL     | ALL        |
|   |        |      |       | GC_GUEST | ESTREMERA, MIGUEL | 62   | ALL     | ALL    | ALL     | ALL        |
|   |        |      |       | GC_GUEST | ESTREMERA, MIGUEL | 21   | ALL     | ALL    | ALL     | ALL        |
|   |        |      |       | GC_GUEST | ESTREMERA, MIGUEL | 62   | ALL     | ALL    | ALL     | ALL        |
|   |        |      |       | GC_GUEST | ESTREMERA, MIGUEL | 21   | ALL     | ALL    | ALL     | ALL        |
|   |        |      |       | GC_GUEST | ESTREMERA, MIGUEL | 62   | ALL     | ALL    | ALL     | ALL        |
| l |        |      |       | GC_GUEST | ESTREMERA, MIGUEL | 21   | ALL     | ALL    | ALL     | ALL        |
|   |        |      |       | GC_GUEST | ESTREMERA, MIGUEL | 62   | ALL     | ALL    | ALL     | ALL        |
|   | V      |      | D.1.1 |          |                   |      |         |        |         |            |

#### Revoke Access Privileges Display Complete List of Access Privileges for ELIZABETH TAYLOR

#### GRANT COURSE ACCESS AND GRADE CHANGE PRIVILEGES TO ELIZABETH TAYLOR

#### 1. Choose a course to grant access to

| Semester      | Unit | Subject | Course | Section | Supplement |
|---------------|------|---------|--------|---------|------------|
| Summer V 2013 |      |         |        |         |            |

#### 2. Choose Role

O Read Only - View and download class rosters

O Grader - Grant/revoke read only privileges, grade class rosters and request grade changes

O Manager - Grant/revoke read only, grader, and manager privileges (can not grade class rosters or request grade cl

 $\odot$  controller - Grant/revoke read only, grader, manager, and controller privileges (also can grade class rosters and n

O Advisor - Grant/revoke advisor privileges

Grant Access Privileges

To **<u>Revoke privileges</u>** from an individual no longer in the department:

After logging in, click the View & Grant/Revoke Privileges tab :

A list of courses that the currently logged in user has access to will be displayed.

To find a Rutgers employee to revoke privileges from:

- 1. Scroll to the bottom to the "Search Course Access Privileges" section.
- 2. Enter the **NetID OR Last Name (AND/OR) First Name** of the user whose access will be revoked.
- 3. Click the **Search** button.
- 4. The page will refresh and display a **list of users** matching the search criteria entered, will appear at the bottom of the page.
- 5. Click to select the appropriate user to be granted privileges.

The page will refresh and display "**Revoke Privileges From** *<NAME>*". Then below this heading, the list of rosters the user has access to will be displayed.

Click the check box next to each roster for which access will be revoked. Click **Revoke Access Privileges** button.

When finished Granting/Revoking privileges to class rosters, please do not forget to click **Log Out** at the top right corner of this on-line application.

## Rutgers Electronic Student Grading System Electronic Grade Change System (EGCS)

# CREATE GRADE CHANGE REQUEST

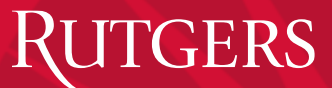

# The Electronic Grade Change Request Process Has 2 Main Functions:

### 1. Create Grade Change –

When selecting the Create Grade Change tab, an authorized user will be able to:

- Search for a Student
- Search Archived Student Records
- Create a Grade Change Request
- View Grade Change History

## 2. Approve Grade Change -

When selecting the Approve Grade Change tab, an authorized user will be able to:

- approve or reject a grade change request that has been submitted.
  - Dept. Chairs will only see the list of Grade Change requests submitted for courses under their purview.
  - Deans will see the list of Grade Change requests submitted by every department.

## RUTGERS

## **Create Grade Change**

### EGCS Guide

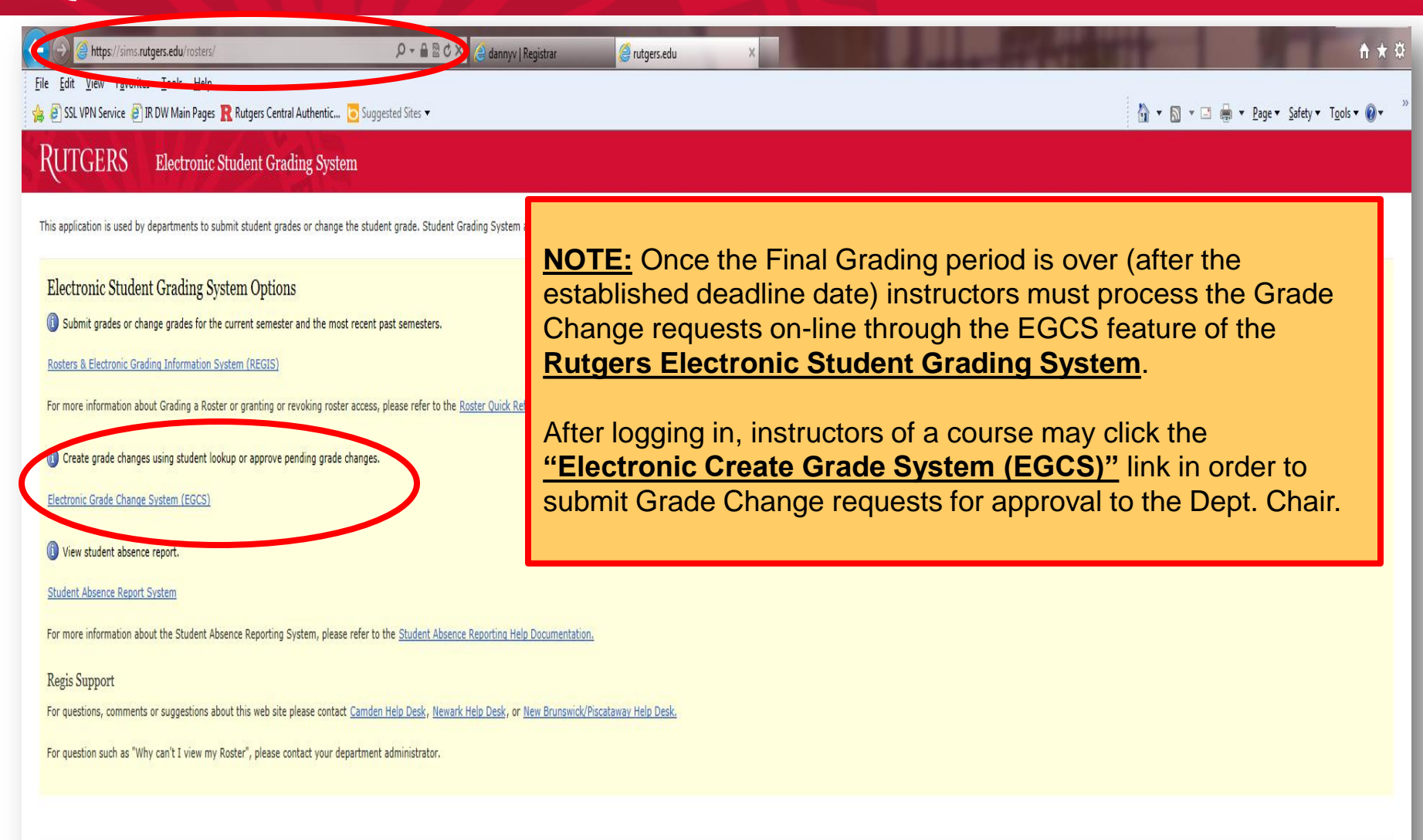

For questions, comments or suggestions contact Camden Help Desk, Newark Help Desk, or New Brunswick/Piscataway Help Desk

Visit web sites for Camden campus, Newark campus, New Brunswick/Piscataway campus, or Rutgers University

Office of the Registrar

RUTGERS

# Instructor must identify the student whose recorded grade is being changeed.

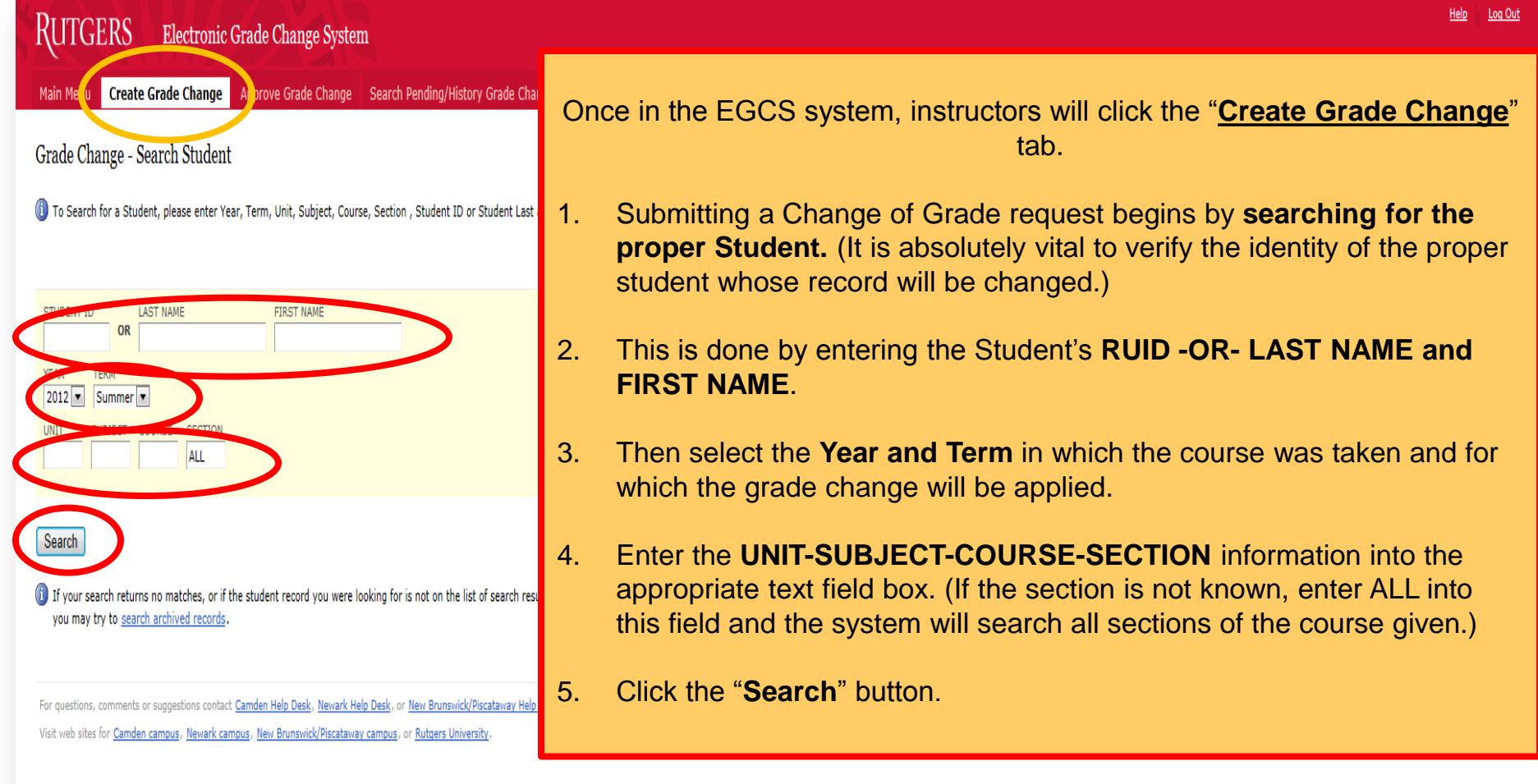

# Instructor must identify the student whose recorded grade is being changed.

| RUIGE                                            | RS                      | Electro                      | nic Grade                   | Change System                | n                   |                                |                            |
|--------------------------------------------------|-------------------------|------------------------------|-----------------------------|------------------------------|---------------------|--------------------------------|----------------------------|
| Main Menu                                        | Create                  | Grade Chan                   | ge Appro                    | ve Grade Change              | Search              | Pending/History Grade          | Changes                    |
|                                                  |                         |                              |                             |                              |                     |                                |                            |
| D You've en<br>• No search                       | ncount<br>h results r   | ered the fo<br>eturned.      | ollowing e                  | error(s)                     |                     |                                |                            |
| Grade Chai                                       | nge - Sé                | earch Stud                   | ent                         |                              |                     |                                |                            |
| To Search fr                                     | or a Stude              | int plasse ent               | ar Vaar Tarm                | Unit Subject Cour            | se Section          | Student ID or Student          | Last and First Name (requ  |
| U To Search to                                   | or a Stude              | nt, please ent               | er tear, renn               | , onic, subject, cour        | se, Section         | , student 10 of student        | Last and First Name. (requ |
|                                                  |                         |                              |                             |                              |                     |                                |                            |
| 000001234                                        |                         | AST NAME                     |                             | FIRST NAME                   |                     |                                |                            |
| YEAR TEP                                         | RM                      | 1                            |                             | 1                            |                     |                                |                            |
|                                                  | вјест с                 | OURSE SEC                    | ION                         |                              |                     |                                |                            |
| 21 73                                            | 30                      | 400 ALL                      |                             |                              |                     |                                |                            |
|                                                  |                         |                              |                             |                              |                     |                                |                            |
| Search                                           |                         |                              |                             |                              |                     |                                |                            |
| <ol> <li>If your sear<br/>you may try</li> </ol> | ch returns<br>to search | no matches,<br>archived reco | or if the stude<br>ords.    | nt record you were l         | ooking for i        | is not on the list of searc    | h results,                 |
|                                                  |                         |                              |                             |                              |                     |                                |                            |
| For questions, co                                | omments o               | r suggestions co             | ntact <u>Camden</u>         | Help Desk, <u>Newark H</u> e | elp Desk, or        | New Brunswick/Piscatawa        | y Help Desk.               |
| Visit web sites fo                               | or <u>Camden</u>        | campus, <u>Newa</u>          | <u>k campus</u> , <u>Ne</u> | w Brunswick/Piscatawa        | <u>y campus</u> , o | or <u>Rutgers University</u> . |                            |

Log Ou **NOTE:** If the Student and Course information does not match the system will respond with a message: You've encountered the following error(s) No Search results returned Simply review the information provided and make appropriate iired). corrections on the application then click Search. However, if the information was entered correctly, the instructor may click on search archived records link to transfer you to the Search Archived Student Records page (see Search Archived Student Records on the next slide). It is there that you can search the Archive Database for Students no longer attending Rutgers. **Note:** If you do not have authorization to grade the course the following message will be displayed next to the name of the Student: "You are not authorized to create a Grade **JTGERS** Change for this Course/Section"

**FGERS** 

## Search Archived Student Records

| RUTGERS Electronic Grade Change Syst                                                                                                    | The <b>Grade Change – Search Archived Students Records</b> allows you to search for Rutgers students no longer active at the University.                                                                      |
|----------------------------------------------------------------------------------------------------|----------------------------------------------------------------------------------------------------|
| Main Menu Create Grade Change Approve Grade Chan                                                                                                    |                                                                                                    |
| Grade Change - Search Archived Student Records                                                                                                    | To search for an archived student record, enter the Student's Rutgers<br>Id, the Year, Term, Unit, Subject, Course, Supplement Code, and<br>Section Number for the course you would like to change the grade. |
| To Search for a Student, please enter Year, Term, Unit, Subject,<br>Please note that if the course has a supplement code, you must (                                 | If you do not know the section number, enter ALL. The system will check all sections of the course for the Student. Click the "Search" button.                                                                |
| STUDENT ID YEAR TERM 2008 Fall                                                                                                    | <b>Important:</b> If the course has a supplement code, you must enter it, otherwise the search would return no matches.                                                                                       |
| UNIT SUBJECT COURSE SECTION SUPPLEMENT CO                                                                                                    | If your search returns a match, you will be transferred to the <b>Create</b><br>Grade Change page.                                                                                                    |
| Search                                                                                                    | If your search returns no match, please check the Rutgers ID, semester<br>and course information and supplement code and try again. (If the<br>problem persists, contact the Registrar's Office.)             |
| For questions, comments or suggestions contact <u>Camden Help Desk</u> ,<br>Visit web sites for <u>Camden campus</u> , <u>Newark campus</u> , <u>New Brunswick/F</u> | If you do not have authorization to grade the course the following message will be displayed:<br>"You are not authorized to change this grade"                                                                |
|                                                                                                    |                                                                                                    |

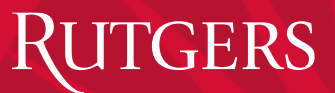

EGCS Guide

## Create Grade Change Request

| RUTGERS Electronic Grade Change System                                                                                                    | <u>Help</u> <u>Loq Out</u>                                                                                                    |
|----------------------------------------------------------------------------------------------------|----------------------------------------------------------------------------------------------------|
| Main Menu Create Grade Change Approve Grade Change                                                                                                    |                                                                                                    |
| Grade Change - Search Student                                                                                                    |                                                                                                    |
| To Search for a Student, please enter Year, Term, Unit, Subject, Course, Section , Student     STUDENT ID     LAST NAME     FIRST NAME     j                                                                                                   | After entering the correct student AND course<br>information the page will refresh and display the<br><b>Student Search Results.</b>                               |
| YEAR     TERM       2008     Fall       UNIT     SUBJECT     COURSE       01     070     101                                                                                                    | In this example, there are <u>2 students that match</u><br>the Search criteria based on Last Name, First<br>Name, Year/Term, and Course information.               |
| Search                                                                                                    | Click the <b>Change Grade</b> link to change the grade of the appropriate student.                                                                                 |
| (1) If your search returns no matches, or if the student record you were looking for is not on t                                                                                                    | You may also click the <b>View History</b> link in this<br>box to review the history and progress of this<br>particular Electronic Change of Grade request         |
| Student Search Results                                                                                                    | particular Electronic Change of Grade request.                                                                                                    |
| Student Name         Section         Suppl.           006990942         JACKIE KAUFFMAN         01         Change Grade         View History           006990943         JEFFERY KAUFFMAN         01         Change Grade         View History | It is <u>vital</u> that instructors verify the appropriate<br>student record to apply the proper Change of<br>Grade to, in order <u>to ensure data integrity</u> . |

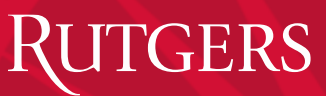

## Create Grade Change Request

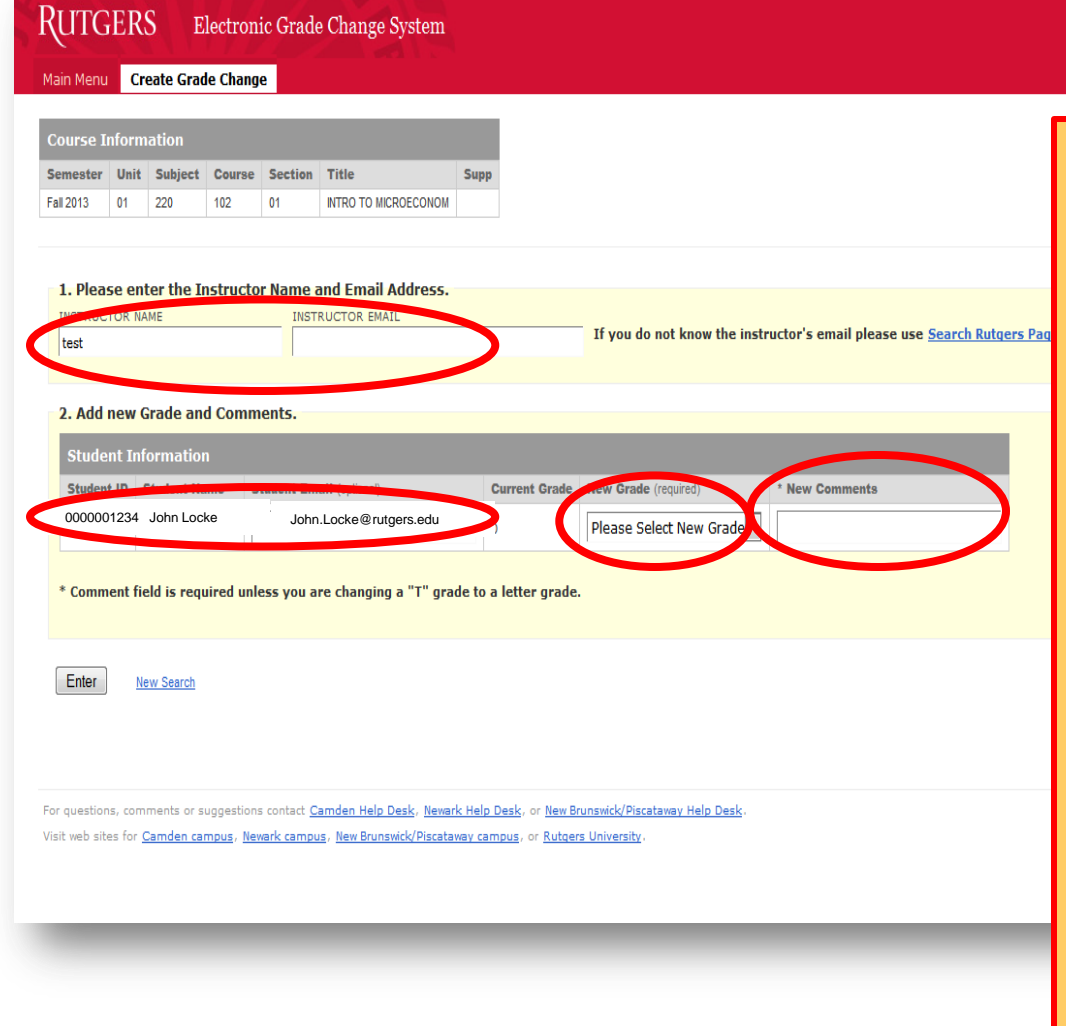

After clicking the Change Grade link the page will refresh and a text field box will appear to the right of the Student Information table under the heading of **\*New Grade**, and another text field box will appear under the **\*New Comments** heading.

Enter the <u>new grade</u> in the box and also enter a <u>comment (\*which is required)</u> in the comments box.

Set a check in the boxes for **Notification** of the appropriate individuals who should be notified of this change and the **Dept. Chair** will be automatically notified (except during the period when Final Grades are available for submission).

Click the Enter button.

The screen will refresh indicating the Change of Grade was successfully submitted in green text.

When finished submitting Electronic Grade Changes (EGCes), please do not forget to click **Log Out** at the top right corner of this on-line application.

Rutgers Electronic Student Grading System

## **APPROVING GRADE CHANGES**

Office of the Registrar

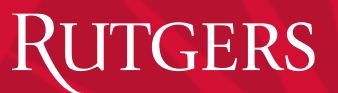

## Grade Change Workflow

- A grade change request made by a Grader or a Controller needs to be approved by a Department Chair and later by a Dean.
- A grade change request made by a Department Chair needs to be approved by a Dean.
- A grade change request made by a Dean or Registrar is immediately applied to the Student's record.
- Any grade change request pending approval by Dean or Department Chair may be approved or rejected by a Registrar.
- If a grade change request is approved, it is immediately applied to the Student's record.

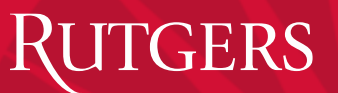

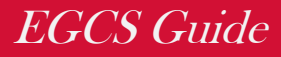

## **Instant Approvals:**

# The following exceptions to the workflow apply during the open grading period:

- A change from a temporary grade made during an open grading period is instantly applied to the Student's record.
- A change from an incomplete grade made during an open grading period is instantly applied to the Student's record.
- A change from blank grade (no grade) made during an open grading period is instantly applied to the Student's record.
- **<u>NOTE</u>**: Grade change request to a <u>lower</u> grade, cannot be submitted via EGCS and therefore must be submitted in writing to the appropriate Dean of the school in which the course was offered.

## Acceptable Grade Change Request Options

#### Allowed Grade Changes via EGCS

- Graders, Controllers, Department Chairs and Deans may request the following types of changes through EGCS:
  - A grade change from a blank grade to a letter grade that is valid for the school that offers the course.
  - A grade change from any letter grade other than the W grade to a higher letter grade allowed for the school that offers the course.

The following types of changes can only be done at the Registrars' Offices, and should be requested using the proper paper form:

- A grade change from a W grade to any other grade
- A grade change to a W grade
- A grade change to NG grade (removing a grade)
- A grade change to a lower grade

**NOTE:** A grade may not be changed to a grade that is not valid for the school that offers the course under any circumstances.

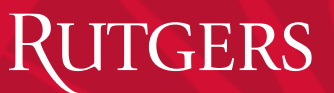

## **Email Notifications**

- If a grade change is requested and instantly applied (see "Instant Approvals" section), a notification is automatically sent to the Student, provided that the email address has been supplied with the request.
- If the Registrar changes a grade, he or she decides whether to notify one or more people from the following list:
  - Student (requires contact information)
  - Instructor (requires contact information)
  - Department Chair
  - Dean

## Approving Electronic Grade Changes (EGCs)

- After an Instructor or Dept\_Chair submits an Electronic Grade Change (*EGC*) it must be approved by next level administrator as follows:
  - **Instructor** (*submits EGC to be approved by*) > **Dept. Chair**
  - **Dept. Chair** (*submits EGC to be approved by*) > **Dean**
  - (NOTE: EGCes that are submitted <u>during</u> the Final Grading period for the semester in which the course is taken do not need Dept. Chair approval.)
- If an instructor submits an EGC <u>after</u> the Final Grading period has closed, the Dept. Chair will receive an email notification informing the incumbent that an EGC is awaiting approval.

## Email Notifications to Grade Change Approvers

- Every night an email message is automatically sent to all Deans and Department Chairs who have requests waiting for their approval. If multiple individuals are authorized to update a request, all of them are notified.
- If the Dean approves a pending grade change, an email notification is automatically sent stating the grade change was approved. The email will be sent to the:
  - Student (provided an email address has been supplied with the request)
  - Instructor (provided an email address has been supplied with the request)
  - Department Chair
- An alert is also sent to the student informing him that the grade change has been approved.
- If the Registrar approves a pending grade change, an email notification stating the grade change has been approved is automatically sent to the Student, provided an email address has been supplied with the request.

## RUTGERS Approve Grade Change Requests EGCS Guide

| 🖉 🛞 https://sims.rutgers.edu/rosters/ 👂 ~ 🔒 🗟 🔇 dannyv   Registrar                                                                                                    | ligerutgers.edu × the second second |
|----------------------------------------------------------------------------------------------------|----------------------------------------------------------------------------------------------------|
| Eile 🛛 Edit 🛛 <u>View manonice Ender Help</u><br>👍 🔊 SSL VPN Service 🖉 IR DW Main Pages 麗 Rutgers Central Authentic 🛅 Suggested Sites 🕶                                                                                                    | 🛅 🔻 🕥 👻 🖃 🍓 👻 Page 👻 Safety 🕶 Tools 🕶 🔞 💌                                                                                                    |
| RUTGERS Electronic Student Grading System                                                                                                    |                                                                                                    |
| This application is used by departments to submit student grades or change the student grade. Student Grading System activities re                                                                                                    | equire net id login and Student Grading System registration.                                                                                                    |
| Electronic Student Grading System Options   Submit grades or change grades for the current semester and the most recent past semesters.  Rosters & Electronic Grading Information System (REGIS)  For more information about Grading a Roster or granting or revoking roster access, please refer to the Roster Quick Reference Gui                                                                            | ide.                                                                                                    |
| Create grade changes using student lookup or approve pending grade changes.     Electronic Grade Change System (EGCS)     View student absence report.     Student Absence Report System                                                                                                    | ter logging in, Dept. Chairs and Deans must click the<br>Electronic Create Grade System (EGCS)" link in order to<br>view, approve, or reject Grade Change requests.                                                                                                    |
| For more information about the Student Absence Reporting System, please refer to the <u>Student Absence Reporting Help Document</u><br>Regis Support<br>For questions, comments or suggestions about this web site please contact <u>Camden Help Desk</u> , <u>Newark Help Desk</u> , or <u>New Brunss</u><br>For question such as "Why can't I view my Roster", please contact your department administrator. | tation.<br>widk/Piscataway Help Desk.                                                                                                    |
| For questions, comments or suggestions contact <u>Camden Help Desk</u> , <u>Newark Help Desk</u> , or <u>New Brunswick/Piscataway Help Desk</u> .<br>Visit web sites for <u>Camden campus</u> , <u>Newark campus</u> , <u>New Brunswick/Piscataway campus</u> , or <u>Rutgers University</u> .                                                                                                    | Rutgers                                                                                                    |

Office of the Registrar

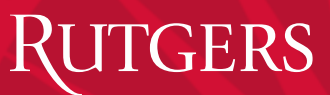

## Approve Grade Change

| RUTGERS Electronic Grade Change System                                                                                                    | Help Log Out                                                                                      |
|----------------------------------------------------------------------------------------------------|---------------------------------------------------------------------------------------------------|
| Main Menu       Create Grade Charge       Approve Grade Change       arch Pending/History Grade Changes         Grade Change - Search Student       Image: Search Student       Image: Search Student       Image: Search Student         Image: To Search for a Student, please enter Year, Term, Unit, Subject, Course, Section , Student ID or Student Last and First Name. (required).       Image: Search Student (required)                                                                                                    | After logging in the <b>Dept_Chair or Dean</b> must click the <b>"Approve Grade Change</b> " tab. |
| STUDENT ID     LAST NAME     FIRST NAME       VEAR     TERM       2012     Summer       UNIT     SUBJECT       COURSE     SECTION       Image: Section section se |                                                                                                   |
| Search If your search returns no matches, or if the student record you were looking for is not on the list of search results, you may try to <u>search archived records</u> . For questions, comments or suggestions contact <u>Camden Help Desk</u> , <u>Newark Help Desk</u> , or <u>New Brunswick/Piscataway Help Desk</u> . Visit web sites for Camden campus, Newark campus, New Brunswick/Piscataway campus, or Rutgers University.                                                                                                    | Rutgers                                                                                           |
|                                                                                                    |                                                                                                   |

#### **Approve Grade Change** ITGERS EGCS Guide **NOTE:** The Approve Grade Change tab will only be displayed if you have Department Chair, Dean or Administrator authority. When selected, a list of Students who had grade change requests submitted will be displayed. The list will only contain Grade Change requests that the Dept. Chair or Dean user is authorized to approve or reject within their purview. Log Out Click the Approve or Reject radio button for each grade change that is displayed; the Pending selection is the default choice and may be left selected until the decision to Approve or Reject has been made. Click 'Enter' to submit the decision(s) made on the list. Pending $\odot$ 2008/4 01:350:219 01 JASON LARGE D homework submitted TEST RECORD 03/02/2009 $\bigcirc$ $\bigcirc$ MCGILL. Departm Approv $\odot$ $\bigcirc$ 2008/1 01:350:219 01 SEPHORA MCGILL, C+ в roject submitted 03/02/2009 Pending TEST RECORD Departmer ALEANDRE Approval Enter RUTGERS Log Out Help Electronic Grade Change System Create Grade Change Approve Grade Change Main Menu **Approve Grade Change** Successful The following page will be presented. Grade change for JASON LARGE (Rutgers id 032009591) for 01:350:219:01 successful Grade change for SEPHORA ALEANDRE (Rutgers id 007005868) for 01:350:219:01 su This page lists all successful Grade Changes that have been approved or rejected. Approve or Reject Grade Change No Students are Pending Approval. It will also list any Grade Changes that are still pending. For questions, comments or suggestions contact Camden Help Desk, Newark Help Desk, o Visit web sites for Camden campus, Newark campus, New Brunswick/Piscataway campus, or

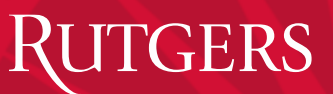

## Grade Change Rejections

• If a pending grade change is rejected, an email notification is automatically sent to the <u>Instructor</u> (provided an email address has been supplied with the request), and the <u>Department Chair</u> stating the grade change has been rejected.

RUTGERS

Help

Log Out

## View Grade Change History

| Search for a Student page.                                                                                                    |  |
|----------------------------------------------------------------------------------------------------|--|
| Main Menu Create Grade Change Approve Grade Chang                                                                                                    |  |
| Grade Change History Grade Change Student and course.                                                                                                    |  |
| Below is the history of all grade changes for JACKIE KAUFFMAN,<br>Please note that this system tracks only the changes made since<br>Changes (EGCes), please do not forget to click |  |
| Change from B to B+ (comment: final exam grade recalculated) requested by LO LOG Out at the top right corner of this on-line application                                            |  |
| Review History<br>On 02/24/2009 12:25:41 requested by LORIE SEAMAN<br>On 02/24/2009 12:53:58 approved by LORIE SEAMAN<br>On 02/24/2009 13:05:41 approved by LORIE SEAMAN            |  |

For questions, comments or suggestions contact <u>Camden Help Desk</u>, <u>Newark Help Desk</u>, or <u>New Brunswick/Piscataway Help Desk</u>. Visit web sites for <u>Camden campus</u>, <u>Newark campus</u>, <u>New Brunswick/Piscataway campus</u>, or <u>Rutgers University</u>.

RUTGERS